# Registering for your eLearning

# Step 1: Register for eLearning

Click on the following link <a href="https://mhfa.com.au/courses/elearning/60888">https://mhfa.com.au/courses/elearning/60888</a>

Scroll to the bottom of the page.

Click "Register". This will take you to a page to create an account on the MHFA website to access your eLearning.

| MENTAL<br>HEALTH       | Loorn the chills to make a diffe          | ****                                                                                                    |                                                                                                    |                                                                                                    |                                                                                                    |                                                                                                    |                                                                                                    | How                                                | to help   Reg | ister   Login |
|------------------------|-------------------------------------------|----------------------------------------------------------------------------------------------------|----------------------------------------------------------------------------------------------------|----------------------------------------------------------------------------------------------------|----------------------------------------------------------------------------------------------------|----------------------------------------------------------------------------------------------------|----------------------------------------------------------------------------------------------------|----------------------------------------------------|---------------|---------------|
| FIRST AID<br>Australia | Learn the skills to make a diffe          | rence.                                                                                                    | MHFA Training 👻                                                                                                    | Why MHFA? 👻                                                                                                    | Become an Instructor 👻                                                                                                    | Community                                                                                                    | Workplace 👻                                                                                                    | About us 👻                                         | FAQ 🔻         | Shop          |
|                        | eLearning Com                             | ponent of t                                                                                                    | he Blended (                                                                                                    | Online MHF.                                                                                                    | A Community Cou                                                                                                    | rse                                                                                                    |                                                                                                    |                                                    |               |               |
|                        | COMMUNITY                                 | Course Des<br>The Blended O<br>adults.<br>In this informat<br>health problem<br>shown by resea<br>evidence-based<br>Mental health f<br>case-studies, vi<br>Developed in re<br>components.<br><b>Course Compo</b><br>The eLearning of<br>Developing me<br>• Depression<br>• Anxiety prot<br>• Dewrhosis | An ine MHFA Comm<br>ive and practical co<br>is in adults, how to<br>irch to be effective,<br>d action plan.<br>irst aid skills learnt<br>deos and resources<br>issponse to COVID-<br>course component<br>intal health problem<br>plems | nunity Course has<br>ourse, you will lear<br>provide initial hel<br>, and how to provid<br>by participants in<br>s tailored to the lea<br>to the new Blende<br>d interactive eLear<br>t presents an over<br>ms covered includ | been adapted from the Star<br>n about the signs and symp<br>o, where and how to get pro<br>de mental health first aid in<br>this course can be applied i<br>arning needs of community<br>do Online MHFA Community<br>ning (5-7 hours)<br><i>riew</i> of mental health proble<br>e: | ndard Mental H<br>otoms of comm<br>fessional help, v<br>a crisis situation<br>in any setting. C<br>/public course p<br>y Course includ<br>ems and menta | ealth First Aid Co<br>on and disabling<br>what sort of help<br>n using a practice<br>course content in<br>participants.<br>es two course<br>I health crises. | burse for<br>I mental<br>has been<br>al,<br>cludes |               |               |
|                        | You must login or re-<br>Login   Register | gister to enrol ir                                                                                                    | this course.                                                                                                    |                                                                                                    |                                                                                                    |                                                                                                    |                                                                                                    |                                                    |               |               |

### Step 2: Create an account

Complete your details on this screen.

|                              |                                    | 19            |  |  |
|------------------------------|------------------------------------|---------------|--|--|
| Your email address is used a | s your login ID.                   |               |  |  |
| - Personal Informati         | on                                 |               |  |  |
| - Personal                   |                                    |               |  |  |
| First Name *                 |                                    |               |  |  |
|                              |                                    |               |  |  |
| Last Name*                   |                                    |               |  |  |
|                              |                                    |               |  |  |
| Condex                       |                                    |               |  |  |
| - Select a value             |                                    |               |  |  |
| Unsure of the meani          | ig of Genderqueer?                 |               |  |  |
| Do you identify              | as Aboriginal and/or Torres Strait | it Islander * |  |  |
| - Select a value             |                                    |               |  |  |
| Language Gro                 | 105                                |               |  |  |
|                              | 193                                |               |  |  |
|                              |                                    |               |  |  |
|                              |                                    |               |  |  |

Important Note: Please use the email address you gave us when you purchased your course. If you don't, we aren't able to track your e-learning progress, which causes problems down the track. Remember, you need to complete your e-earning before the first webinar.

| Please format your phor | e details according to your | location including countr                                                                                       | / code |  |   |  |
|-------------------------|-----------------------------|----------------------------------------------------------------------------------------------------|--------|--|---|--|
|                         |                             | in the second second second second second second second second second second second second second second second |        |  |   |  |
| • Work Address          |                             |                                                                                                    |        |  | 1 |  |
| Country                 |                             |                                                                                                    |        |  |   |  |
| - None -                |                             | \$                                                                                                    |        |  |   |  |
|                         |                             |                                                                                                    |        |  |   |  |
|                         |                             |                                                                                                    |        |  |   |  |
|                         |                             |                                                                                                    |        |  |   |  |
|                         |                             |                                                                                                    |        |  |   |  |
|                         | -                           |                                                                                                    |        |  |   |  |

Then click "Create New Account"

The page confirms that further instructions have been sent to your email address.

### Step 3: Validate your email address

Check your inbox for an email from mhfa@mhfa.com.au that has the title 'Account details'

Click the link to log into your account.

Link

Thank you for registering at Mental Health First Aid. You may now log in by clicking this link or copying and pasting it to your browser:

https://mhfa.com.au/user/reset/698538/1656399753/4NSr13YJucPL6HC8ePhqDhm...

This link can only be used once to log in and will lead you to a page where you can set your password.

After setting your password, you will be able to log in at <u>https://mhfa.com.au/user</u> in the future using:

You will then see a screen that says that you have successfully validated your email address.

**Click login** 

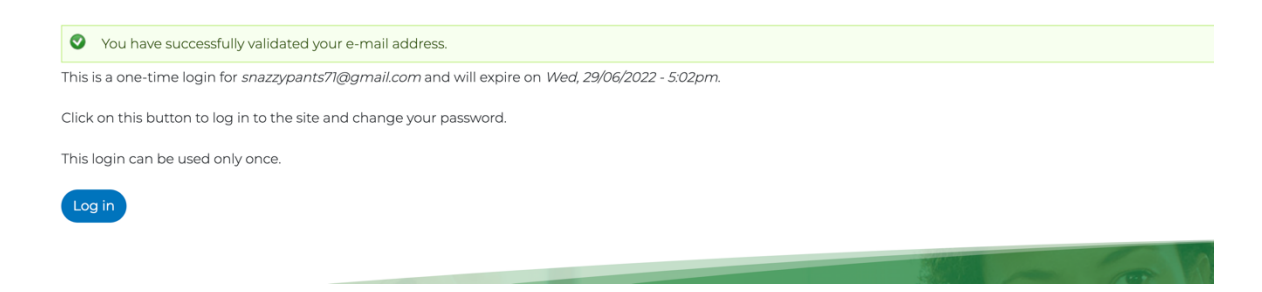

#### Step 4: Create a new password

Create a password on this screen. Then click save.

| <ul> <li>You have just used your</li> </ul>                                       | <i>azzy Pants.</i><br>one-time login link. It is no long | ger necessary to use this link to log in. Please change your password. |
|-----------------------------------------------------------------------------------|----------------------------------------------------------|------------------------------------------------------------------------|
|                                                                                   |                                                          | Personal Information Account                                           |
| E-mail address *                                                                  |                                                          |                                                                        |
| learn@opendoorcoaching.o                                                          | om.au                                                    |                                                                        |
| our email address is used as your log                                             | in ID.                                                   |                                                                        |
| Password                                                                          | Password strength:                                       | Strong                                                                 |
|                                                                                   |                                                          |                                                                        |
|                                                                                   |                                                          |                                                                        |
| © Onfirm password                                                                 | Dasswords match: yes                                     |                                                                        |
| Confirm password                                                                  | Passwords match: yes                                     |                                                                        |
| Confirm password Confirm password Formake your password stronger: Add punctuation | Passwords match: yes                                     |                                                                        |

#### Step 5: Cut and paste your voucher code

Go back to the original email and cut and paste the voucher code, then click the link below.

https://mhfa.com.au/courses/elearning/60888

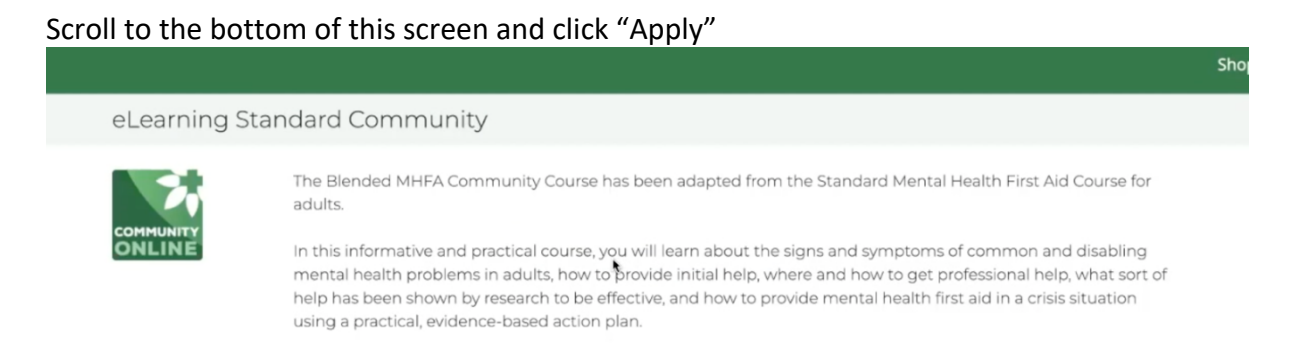

|   | *(Please note if an accredited Instructor selected is not registered for GST, the Component 2 Course Fee payable will be                                                                                                    |
|---|----------------------------------------------------------------------------------------------------|
|   | \$150.00).                                                                                                    |
|   | Eligibility Criteria                                                                                                    |
|   | This course is adapted from the current Australian Standard Face-to-Face Mental Health First Aid Course for adults.<br>Course specific content, health system information and resources related to the provision of Mental Health First Aid<br>within Australia. |
|   | Course participants are required to be Australian residents and over the age of 18.                                                                                                    |
| _ |                                                                                                    |
|   |                                                                                                    |

#### Scroll down and hit 'submit'

| MENTAL<br>HEALTH | Learn the skills to make a difference. |                                                                                  |                                                                           |                                                                |                                                                                       |                                    |                                         | How to he  | elp   Dashboa | ard   Log out |
|------------------|----------------------------------------|----------------------------------------------------------------------------------|---------------------------------------------------------------------------|----------------------------------------------------------------|---------------------------------------------------------------------------------------|------------------------------------|-----------------------------------------|------------|---------------|---------------|
| Australia        |                                        |                                                                                  | MHFA Training 🝷                                                           | Why MHFA? 👻                                                    | Become an Instructor 👻                                                                | Community                          | Workplace -                             | About us 👻 | FAQ 🔻         | Shop          |
|                  | eLearning                              | Course Enrolm                                                                    | ent   Applicatio                                                          | on                                                             |                                                                                       |                                    |                                         |            |               |               |
|                  | Application                            |                                                                                  |                                                                           |                                                                |                                                                                       |                                    |                                         |            |               |               |
|                  | CONTRUNTY                              | eLearning Comp                                                                   | ponent of the B                                                           | llended Onlir                                                  | ne MHFA Communit                                                                      | y Course                           |                                         |            |               |               |
|                  | ONLINE,                                | This course is adapt<br>specific content, he<br>Australia.<br>Course participant | ted from the current a<br>salth system informat<br>s are required to be A | Australian Standa<br>tion and resources<br>ustralian residents | rd Face-to-Face Mental He<br>related to the provision of<br>s and over the age of 18. | alth First Aid Co<br>Mental Health | ourse for adults. C<br>First Aid within | Course     |               |               |
|                  | Do you live ir<br>Ves                  | n Australia and have                                                             | an Australian ship                                                        | ping address? *                                                | 1                                                                                     |                                    |                                         |            |               |               |
|                  | No<br>Submit                           |                                                                                  |                                                                           |                                                                |                                                                                       |                                    |                                         |            |               |               |
|                  |                                        |                                                                                  |                                                                           |                                                                |                                                                                       | Re                                 |                                         |            |               | • (           |

# Step 6: Enter your voucher code

Enter your voucher code you cut and paste from the email in the previous step and click submit.

\*\*Please note that these voucher codes are single use only. Please do not share them, as this will block you out of the system and a new voucher will need to be purchased.

| eLearning Course Enrolment   Voucher                                                         |                                                                                                    |
|----------------------------------------------------------------------------------------------|----------------------------------------------------------------------------------------------------|
| Application Voucher                                                                          |                                                                                                    |
| If you have a prepaid voucher code, please enter it below and press sub code being rejected. | mit. Ensure that if you copy and paste the code there is no white space at the beginning or end as this can lead to the |
| - Voucher                                                                                    |                                                                                                    |
|                                                                                              |                                                                                                    |
| Submit                                                                                       |                                                                                                    |

#### Step 7: Complete the pre quiz.

This quiz is not marked, so just answer what you think to test your knowledge of mental health first aid.

| HEALTH    | Learn the skills to make a difference                                                                                           |                                                                         |                                                               |                                                             |                                       |                                          | How to ne           | ip   Dashboa | ra   Log out |
|-----------|----------------------------------------------------------------------------------------------------|-------------------------------------------------------------------------|---------------------------------------------------------------|-------------------------------------------------------------|---------------------------------------|------------------------------------------|---------------------|--------------|--------------|
| Australia | Econtre skills to make a difference.                                                                                            | MHFA Training 👻                                                         | Why MHFA? 👻                                                   | Become an Instructor 👻                                      | Community                             | Workplace 🝷                              | About us 👻          | FAQ 🕶        | Shop         |
|           | eLearning Course Enrolm                                                                                                    | ent   Pre Quiz                                                          |                                                               |                                                             |                                       |                                          |                     |              |              |
|           | Application Voucher Pre Quiz                                                                                                    |                                                                         |                                                               |                                                             |                                       |                                          |                     |              |              |
|           | What follows is a short quiz on mental<br>completed it, you will gain access to the<br>quiz again, with the benefit of everythi | health related topics<br>e Mental Health First<br>ng you will have lear | a This quiz is not n<br>Aid eLearning co<br>ned in the course | narked, so just answer to the<br>urse. When you complete th | e best of your ak<br>he course, you v | vility. Once you h<br>vill have a chance | ave<br>e to do this |              |              |
|           | Question 1*                                                                                                    |                                                                         |                                                               |                                                             |                                       |                                          |                     |              |              |
|           | Half of all people who experience a mental illr                                                                                 | less have their first episo                                             | ode by age 18.                                                |                                                             |                                       |                                          |                     |              |              |
|           | ⊖ True                                                                                                    |                                                                         |                                                               |                                                             |                                       |                                          |                     |              |              |
|           | ⊖ False                                                                                                    |                                                                         |                                                               |                                                             |                                       |                                          |                     |              |              |
|           | Question 2*                                                                                                    |                                                                         |                                                               |                                                             |                                       |                                          |                     |              |              |
|           | Depressive disorders are the most prevalent n                                                                                   | nental illness in the Aust                                              | ralian population.                                            |                                                             |                                       |                                          |                     |              |              |
|           | <ul> <li>True</li> </ul>                                                                                                    |                                                                         |                                                               |                                                             |                                       |                                          |                     |              |              |
|           | ⊖ False                                                                                                    |                                                                         |                                                               |                                                             |                                       |                                          |                     |              |              |
|           | Question 3 *                                                                                                    |                                                                         |                                                               |                                                             |                                       |                                          |                     |              |              |

At the bottom of this screen, click submit...

| Question 16 *                                                                                                    |
|----------------------------------------------------------------------------------------------------|
| If a person is intoxicated with alcohol, it is not possible to make them sober up more quickly by giving them strong coffee, a cold shower or taking them for a walk |
| ○ True                                                                                                    |
| O False                                                                                                    |
| Question 17 *                                                                                                    |
| If a person becomes unconscious after taking drugs, it is best to lie them on their side rather than on their back.                                                  |
| ⊖ True                                                                                                    |
| ⊖ False                                                                                                    |
| Question 18 *                                                                                                    |
| If a mentally ill person becomes aggressive, they will generally calm down if spoken to firmly.                                                                      |
| ⊖ True                                                                                                    |
| ⊖ False                                                                                                    |
| Submit                                                                                                    |

#### Step 8: Start your e-learning.

Before you click "Go to e-learning course", take a moment on this screen and...

- 1) Access the online manual.
- 2) Download and read the Distress Protocols for Participants

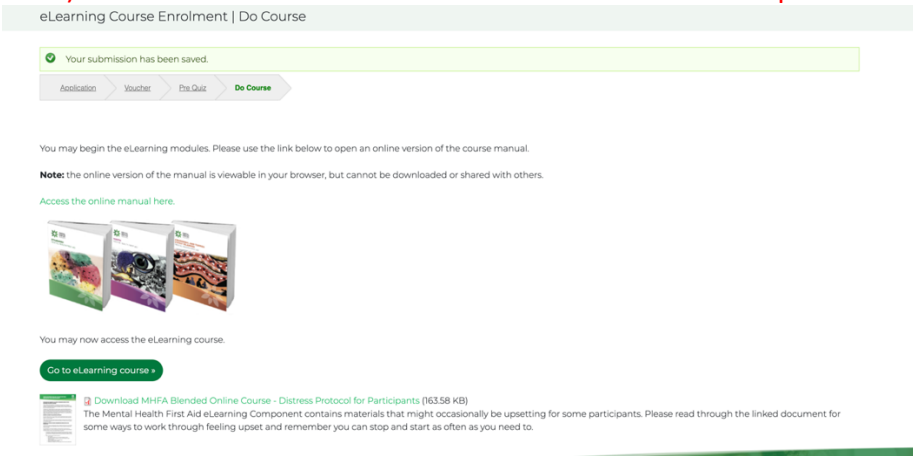

#### Click the icon to begin your eLearning course

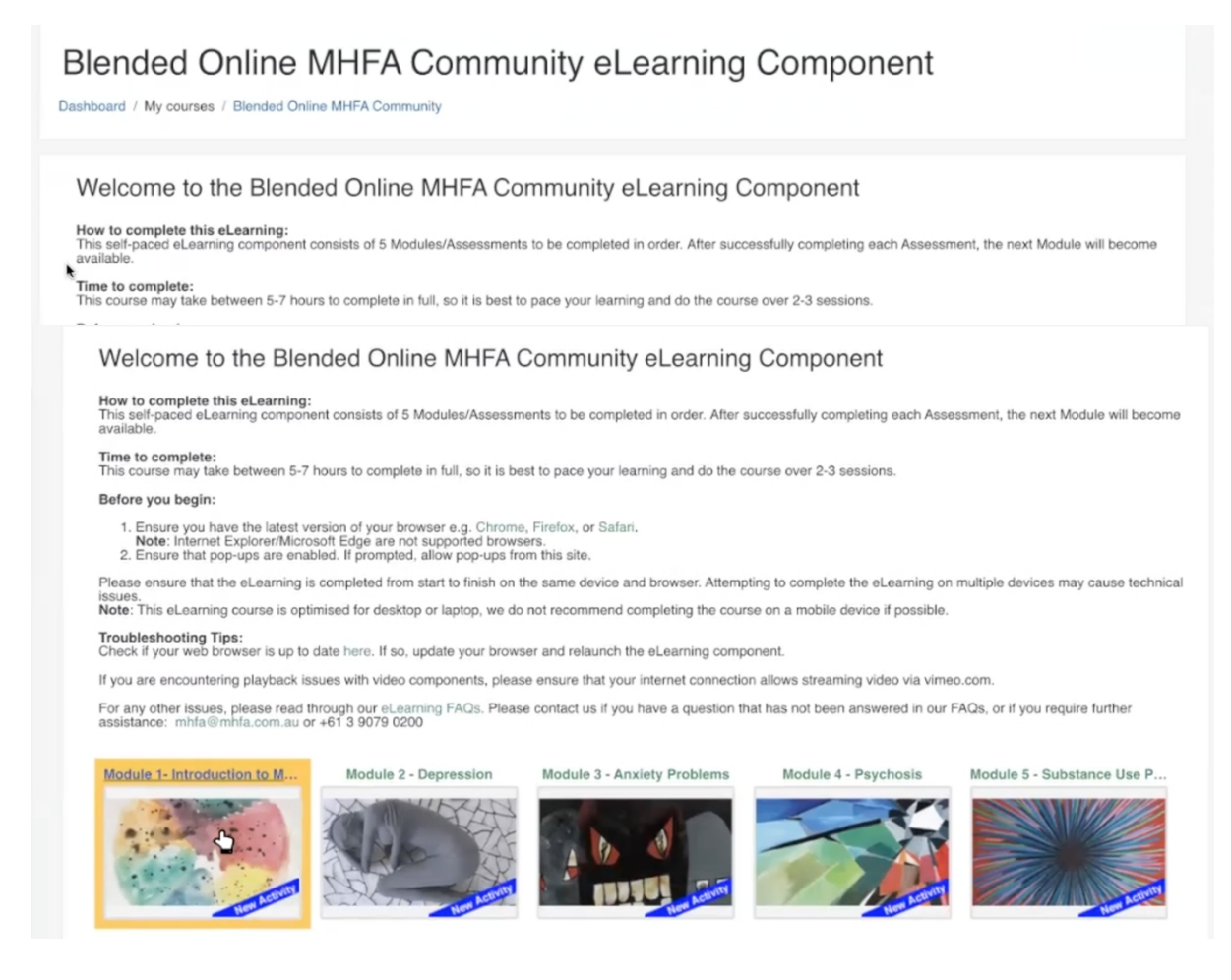

#### **Enjoy your eLearning!**

\*\*Remember: It is highly recommended to complete the eLearning in full before your first webinar. Allow yourself enough time to get through the content – we suggest allowing 4-6 hours.

If you have questions at any time, please get in touch with us.